## Sample Agenda for Remote Teaching

The following is a sample agenda to help organize synchronous remote class meetings. While this only a sample, it may help you consider some of the preparations or tools to help you keep your course meetings on a consistent track.

| Duratio<br>n   | Segment                                                                                | Details (sample activities)                                                                                                    | Preparation / Tools                                                                                                    |
|----------------|----------------------------------------------------------------------------------------|----------------------------------------------------------------------------------------------------|----------------------------------------------------------------------------------------------------|
| 5 min          | Settle into a new session<br>Start with a " <u>pick drill</u> " for<br>how to use Zoom | Review technology with students (chat, participant controls, and/or polls)<br>Coach for online etiquette. Explain how you want students to interact during the<br>session.                                                                                                    | Reviewing some of the technology you will use at the for your session. Tell students to mute mics when to make eye contact, use the Chat feature to provide                                                                        |
| 2 min          | Beginning class poll                                                                   | Consider engaging students in a temperature check at the beginning of class to get students to share how they are and how how they are progressing in the course: Polling examples: a high and a low; a rose and a thorn; post an emoji; fist to five (fist being zero to five fingers) on how students are doing | Zoom's polling tool [LINK]<br>Prepare a polling slide in PowerPoint<br>Type a question in the chat portion of Zoom<br>Or, verbally ask a question                                                                                  |
| 10 - 15<br>min | Mini lecture <i>(record)</i>                                                           | Start teaching course content or begin pre-recorded material. If presenting synchronously, this will be an ideal time to record and capture the session. Notify students you will be recording this part of the session.                                                                                          | Panopto is the best option for asynchronous instruct<br>For more information on how to get started, visit the<br>For synchronous meetings, consider Zoom. Althou<br>offers more flexibility when recording ahead of time<br>[LINK] |
| 2 min          | Poll                                                                                   | Consider polling students to check for understanding; see if they have watched recorded material and/or paid attention during the synchronous presentation                                                                                                    | Consider Zoom's polling feature [ <u>LINK</u> ]<br>Poll student verbally<br>Type a question in Zoom's chat<br>Incorporate polling question in a PowerPoint slide                                                                   |
| 10 min         | Breakout activity (optional)                                                           | If you want students to practice or work in small groups, use this time to conduct<br>a breakout activity. Give students explicit instructions and a time limit                                                                                                    | Use Zoom's breakout tool [ <u>LINK]</u><br>Google Apps (docs, slides, etc)<br>Blackboard discussion tool [ <u>LINK]</u>                                                                                                    |
| 10 min         | Debrief (record)                                                                       | Regroup as a class and offer some time to debrief and ask questions about the activity.                                                                                                    | Close Zoom breakout rooms<br>Instruct students to stop working on Google Docs<br>Let students what time you will be debriefing                                                                                                    |
| 2 min          | Chat - <i>muddiest point</i>                                                           | Spend the last few minutes of class to give students time to bring up anything that remains unclear to them.                                                                                                    | Offer many options for students to submit question (privately or to the group); via email, or from a Goo                                                                                                    |
| 5 min          | Closing                                                                                | Include information about time/day of text session<br>Provide a sample agenda for the next class                                                                                                    | Also include information on your course Blackboard                                                                                                    |
|                | Post-session (for instructors)                                                         | Download list of attendees and chat transcript<br>Trim cloud recording. Make recordings available for students.<br>Send a follow-up survey or URL                                                                                                    | Using Panopto to edit and post to your Blackboard                                                                                                    |

he beginning of class helps students prepare they are not contributing, look at the camera le constructive comments/responses.

ction. Plan ahead of time to record a lecture. ne ITS link [<u>LINK</u>].

ugh you can also record in Zoom, Panopto e. Getting started in Zoom, visit the ITS link

s. Students can submit using Zoom Chat ogle form or shared Google Doc.

d course site.

course.

## Additional Considerations for Synchronous Class Sessions

| Ensure you are practicing best practices for video presentations                  | Ensure that your camera is presenting your profile at eye level.<br>Make sure your microphone is working. Limit extraneous noises including fans, stereos, TVs, and other people.<br>Keep the background of your video free from distractions. Present in front of a neutral background or consider using one of Z<br>of SLU-themed backgrounds you can download [LINK]         |
|-----------------------------------------------------------------------------------|----------------------------------------------------------------------------------------------------|
| Consider delegating a student to help manage the online session                   | When presenting synchronously, consider assigning a student or LA to help monitor the session chat and to help students with You can also designate students as a co-host to help with muting/unmuting participants. [LINK]<br>Assign an alternate host to manage breakout rooms, waiting rooms, start closed captioning, and to start a live stream. [LINK]                    |
| Secure the class community                                                        | Although University-based Zoom Meetings are accessed securely through the University's authentication system, consider re requiring students to first enter a waiting room before joining your class session. Finally, consider assigning a co-host to mon Host and co-hosts can lock the meeting, enable the waiting room, as well as manage some participant controls. [LINK] |
| Troubleshoot technical issues                                                     | There three most common technical issues are: (1) participants cannot see video; (2) participants cannot hear presentations; feedback                                                                                                    |
|                                                                                   | Consider distributing the following guide, "Tips for Improving Your Zoom Experience" to help students address technical issue review it before a session. Also, before the start of class, consider walking students through connecting via Zoom by conduct to the chat, or activity using their camera.                                                                        |
| Consider enabling nonverbal feedback for meeting participants                     | Zoom meetings include an option where participants can offer nonverbal feedback. When enabled, participants can answer y feedback" option is available in the settings tab under "In Meetings (basic)." for more information about nonverbal feedback, v                                                                                                    |
| Use Chat as a backchannel                                                         | Zoom's chat feature can provide an excellent opportunity to offer "backchannel" communication with students. Invite students chat feature. Include during the session to answer any questions or comments offered by students within the chat.                                                                                                    |
| Consider using breakout rooms to help<br>encourage student-to-student interaction | Breakout Rooms can allow students a way to participate, collaboration, and interact with one another. Breakout rooms can be CSV file to a scheduled meeting. Information on how to set breakout rooms can be found here [LINK]                                                                                                    |
|                                                                                   | Use breakout rooms to offer small group discussions, collaborative activities, or                                                                                                    |
| Polling, Whiteboard, and Screen Annotation                                        | Zoom includes a number of additional features that can support your class session. The polling feature can help gather stude<br>sharing can help instructors write out problem sets and diagrams. Screen Annotation allows hosts to annotate screen capture<br>found below:<br>Polling [LINK]<br>Whiteboard [LINK[<br>Screen Annotation Tools [LINK]                            |
| Privacy considerations when recording sessions                                    | When recording your session, be sure to tell students when recording will take place. Also, using Zoom's "Spotlight" feature a Offer students the option to mute their camera before recording a session. Also, inform students that private chats conducted during your session are not private to the session host. They are defaulted                                        |
| Prioritize accessibility                                                          | Consider having someone take notes during your session and enable captions. Closed captions allow a co-host to transcribe                                                                                                    |
|                                                                                   | Make it a habit to describe whatever is happening visually on the screen. For example, if you are showing a picture or diagram verbally explicit, especially while walking students through a screen demonstration.                                                                                                    |
|                                                                                   | Finally, because students use different devices, use directional language in this context. It's better to say "the arrow-shaped ic<br>Remember that students access the Zoom interface from different kinds of devices, including mobile phones, tablets, and lapt<br>differences.                                                                                              |

Coom's virtual background [LINK] SLU also has a number

th technical issues.

equiring a password for additional security. Also, enable itor security controls. With the in-meeting security options,

(3) participants are distracted by background noise and

es. [<u>LINK</u>] Provide a link to the guide and have students ting a low-risk activity using their microphone, contributing

/es, no, go slower, go faster, and more. The "nonverbal visit [<u>LINK]</u>

to participate and ask questions anytime through Zoom's

e created during a session or preassigned by uploading a

ent feedback and tabulate results. Whiteboard screen es and images. Links on how to use these features can be

allows you to record only the presenter. [LINK]

d to be saved in the same file as the whole meeting chat.

the meeting in real-time.

m, say, "here is a (picture/diagram) of ....." Practice being

con that says Share; it's between Polling and Chat." tops, so your verbal descriptions should account for those